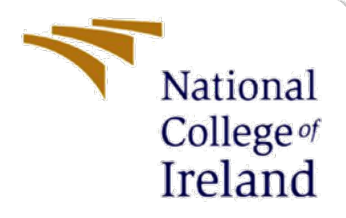

# **Configuration Manual**

MSc Research Project Cyber Security

Arjun Variammattu Sasi Student ID: x22180770

School of Computing National College of Ireland

Supervisor: Mi

Michael Pantridge

#### National College of Ireland

#### **MSc Project Submission Sheet**

#### **School of Computing**

| Student Name:        | Arjun Variammatt                      | u Sasi                           |                        |                   |
|----------------------|---------------------------------------|----------------------------------|------------------------|-------------------|
| Student ID:          | X22180770                             |                                  |                        |                   |
| Programme:           | MSc Cybersecurity                     |                                  | Year:                  | 2024              |
| Module:              | MSc Research Proj                     | ect                              |                        |                   |
| Lecturer:            | Michael Pantridge                     |                                  |                        |                   |
| Submission Due Date: | 25/04/2024                            |                                  |                        |                   |
| Project Title:       | Enhancing Web Ap<br>Open-Source Tools | op Security in CI/CD Pipeline: A | A DevSecO <sub>I</sub> | os Framework with |
| Word Count:          | 1555                                  | Page Count: 10                   |                        |                   |

I hereby certify that the information contained in this (my submission) is information pertaining to research I conducted for this project. All information other than my own contribution will be fully referenced and listed in the relevant bibliography section at the rear of the project.

<u>ALL</u> internet material must be referenced in the bibliography section. Students are required to use the Referencing Standard specified in the report template. To use other author's written or electronic work is illegal (plagiarism) and may result in disciplinary action.

| Signature: | Arjun Variammattu Sasi |
|------------|------------------------|
| Date:      | 25/04/2024             |

#### PLEASE READ THE FOLLOWING INSTRUCTIONS AND CHECKLIST

| Attach a completed copy of this sheet to each project (including multiple copies)                                                                                                  |  |
|----------------------------------------------------------------------------------------------------|--|
| Attach a Moodle submission receipt of the online project submission, to each project (including multiple copies).                                                                  |  |
| You must ensure that you retain a HARD COPY of the project, both for your own reference and in case a project is lost or mislaid. It is not sufficient to keep a copy on computer. |  |

Assignments that are submitted to the Programme Coordinator Office must be placed into the assignment box located outside the office.

| Office Use Only                  |  |
|----------------------------------|--|
| Signature:                       |  |
| Date:                            |  |
| Penalty Applied (if applicable): |  |

| Date:                            |  |
|----------------------------------|--|
| Penalty Applied (if applicable): |  |

# **Configuration Manual**

Arjun Variammattu Sasi Student ID: x22180770

# **1** Introduction

The configuration manual introduces a comprehensive DevSecOps framework tailored for web applications, addressing the critical imperative of seamlessly integrating security into CI/CD pipelines. This framework automates security testing processes, encompassing Static Application Security Testing (SAST), Dynamic Application Security Testing (DAST), and manual penetration testing methodologies. Executed on AWS platforms via the GitLab CI/CD pipeline, it streamlines security assessments and enhances deployment efficiency. A pivotal feature of this framework is its ability to amalgamate tool outputs, enabling the generation of unified security audit reports. Empirical evaluations and case studies validate the effectiveness of this solution in fortifying the security posture of web applications. By presenting a comprehensive approach to security testing, grounded in practical tools and methodologies, this thesis contributes significantly to advancing DevSecOps practices, bridging crucial gaps in existing literature and offering tangible insights for developers and stakeholders alike.

Presentation URL: https://youtu.be/OtH4oUkOi-I

# 2 Hardware Requirements

Operating System: Windows 11 RAM: 8.0 GB Processor: 11th Gen Intel Core i5-11320H @ 3.20GHz 2.50 GHz Storage: 512 GB SSD System Type: 64-bit operating system, x64-based processor

# **3** Software Requirements

To execute the specified GitLab CI/CD pipeline effectively, specific versions of the required software and tools are recommended based on the details provided in your configuration. Here are the tools along with the suggested versions or version requirements:

- **GitLab Runner**: Ensure it's compatible with your GitLab version. Generally, using the latest version is recommended.
- **Docker**: The pipeline uses images like *docker:latest* and *docker:stable*. Ensure your Docker version supports these images, typically Docker 19.03 or newer.
- Docker-in-Docker (DinD): The service version used is specified in config as docker:dind and docker:20.10.11-dind, Docker 20.10.11 or a compatible version for DinD services.

- Snyk: Use the latest Docker image version of Snyk (snyk/snyk:docker) to ensure upto-date vulnerability databases.
- **Trivy**: The pipeline dynamically fetches the latest version of Trivy. Ensure wget and tar are available to handle this operation.
- **OWASP ZAP**: The configuration does not specify a version, but using the latest stable Docker image (**softwaresecurityproject/zap-bare**) is advisable.
- **Nmap**: The pipeline uses **apk add nmap** without specifying a version, indicating the latest stable version available in the Alpine package repository is used.
- Amazon AWS CLI: Version 2.15.32 is explicitly used in the pipeline. Ensure this version or a newer one is used for compatibility with AWS services.
- Node.js and NPM: The pipeline specifies node:lts-alpine3.19, which refers to the Long-Term Support (LTS) version of Node.js available at the time of the Alpine 3.19 release. It typically includes the latest LTS version of Node.js and npm.
- Python: Version 3.11.9 is used within an Alpine 3.19 image (python:3.11.9alpine3.19), so ensure this specific version or a newer compatible version is used for script execution.
- **GNU gettext** and **wget**: These tools are used implicitly without version specifications. The latest stable versions available in your environment's package manager should suffice.
- **xsltproc**: No version specified; use the latest available version that is compatible with your environment.

## 4 Configure AWS

#### 4.1 Create AWS Service Role

- Navigate to the AWS Management Console and log in. From the dashboard, select "Services" and click on "IAM" under the "Security, Identity, & Compliance" section.
- Within the IAM dashboard, click "Roles", then "Create role".
- Choose "AWS service" as the trusted entity and select the specific service that will use this role.
- Attach the below listed existing policies to the role

| Permissions policies (5) Info<br>You can attach up to 10 managed policies. |                                   |      |                                |
|----------------------------------------------------------------------------|-----------------------------------|------|--------------------------------|
| Q 9                                                                        | Search                            |      | Filter by Type       All types |
|                                                                            | Policy name 🔀 🔹                   | Туре |                                |
|                                                                            | AWSElasticBeanstalkEnhancedHealth | AWS  | managed                        |
|                                                                            | AWSElasticBeanstalkManagedUpdate  | AWS  | managed                        |
|                                                                            |                                   | AWS  | managed                        |
|                                                                            | AWSElasticBeanstalkWebTier        | AWS  | managed                        |
|                                                                            | AWSElasticBeanstalkWorkerTier     | AWS  | managed                        |

Figure 1:AWS Role Policies

• Give the role the name aws-elasticbeanstalk-service-role and description, then click "Create role".

### 4.2 Create an Elastic Beanstalk Application

- In the AWS Management Console, find and open the **Elastic Beanstalk service** under the "**Compute**" section.
- Click Create Application.
- Enter an Application Name as *juiceshop* and, optionally, a Description. Click Create.
- Select the platform **docker** as application's environment.
- Review all settings and configurations and Click on Create environment
- Choose environment tier: Web server environment
- Give Environment name as *juiceshop-env*
- Select Platform as **Docker**
- Choose Sample application for Application code
- In the Configure service access, select Use an existing service role and choose awselasticbeanstalk-service-role which was previously created
- Skip to review
- Click on Create environment.

### 5 Generate a Snyk Personal Access Token

- Log into Snyk account. If you don't have one, sign up at snyk.io
- Access the account settings by clicking on profile or the account icon.
- Navigate to API tokens. Look for a section related to API tokens or security settings within account or settings page.
- Generate a new token.

| snyk Snyk Demo Org    | Dashboard Reports Projects Integrations Members     Start free trial                                                            | ) 🎕 🗘    |              |
|-----------------------|----------------------------------------------------------------------------------------------------|----------|--------------|
| Account Settings      |                                                                                                    |          | Log out      |
|                       |                                                                                                    |          |              |
| General Notifications | Auth Token Use this token to authenticate the Snyk CLI and in CL/CD pipelines. Learn more about authenticating CLI in our docs. |          |              |
| Share With a Friend   | KEY CREATED                                                                                                    |          |              |
|                       | click to show 20 February 2022, 17:43:17                                                                                        | Revoke 8 | Regenerate   |
|                       |                                                                                                    |          |              |
|                       | Authorized Applications List of applications you have authorized                                                                |          |              |
|                       | No applications                                                                                                    |          |              |
|                       |                                                                                                    |          |              |
|                       | Preferred Organization Choose which organization you are taken to when logging into the site.                                   |          |              |
|                       | Snyk Test Org                                                                                                    |          | ~            |
|                       |                                                                                                    | Update P | referred Org |

Figure 2: Generate Snyk PAT

• Copy the generated token.

# 6 Configuring Gitlab

#### 6.1 Preparation of Files

Initially, the project files contained within **sentinalsecopsartifacts.zip**, including **.gitlab-ci.yml**, **Dockerfile**, and the contents of **scripts** and **templates** directories, need to be prepared for upload.

#### 6.2 Accessing the GitLab Repository

The user must log into their GitLab account and navigate to the target project repository where the integration of the OWASP Juice Shop code and additional project files is intended.

| ₩                                                                                                    |  |  |
|----------------------------------------------------------------------------------------------------|--|--|
| GitLab.com                                                                                            |  |  |
| Username or primary email                                                                             |  |  |
|                                                                                                    |  |  |
| Password                                                                                              |  |  |
| ۲                                                                                                    |  |  |
| Forgot your password?                                                                                 |  |  |
| Remember me                                                                                           |  |  |
| Sign in                                                                                               |  |  |
| By signing in you accept the Terms of Use and acknowledge the<br>Privacy Statement and Cookie Policy. |  |  |
| Don't have an account yet? Register now                                                               |  |  |
| or sign in with                                                                                       |  |  |
| G Google                                                                                              |  |  |
| Q GitHub                                                                                              |  |  |
| Bitbucket                                                                                             |  |  |
| Salesforce                                                                                            |  |  |
| C Remember me                                                                                         |  |  |

Figure 3: GitLab Login

#### Create or import your first project

Projects help you organize your work. They contain your file repository, issues, merge requests, and so much more.

| Create                                                                                       | Import                         |  |
|----------------------------------------------------------------------------------------------|--------------------------------|--|
| Group name                                                                                   |                                |  |
| ResearchProject                                                                              |                                |  |
| Project name                                                                                 |                                |  |
| SentinelSecOps                                                                               |                                |  |
| Your project wil                                                                             | ll be created at:              |  |
| https://gitlab.com/resea<br>op                                                               | archproject2/sentinelsec<br>os |  |
| You can always cha                                                                           | ange your URL later            |  |
| <ul> <li>Include a Getting Started README<br/>Recommended if you're new to GitLab</li> </ul> |                                |  |
| Create                                                                                       |                                |  |

**Figure 4: Create Project** 

### 6.3 Cloning OWASP Juice Shop Repository

- Visit the OWASP Juice Shop GitHub page <u>https://github.com/juice-shop/juice-shop</u>.
- The repository is to be downloaded as a ZIP file.

• Open the Gitlab Repository in WebIDE Editor

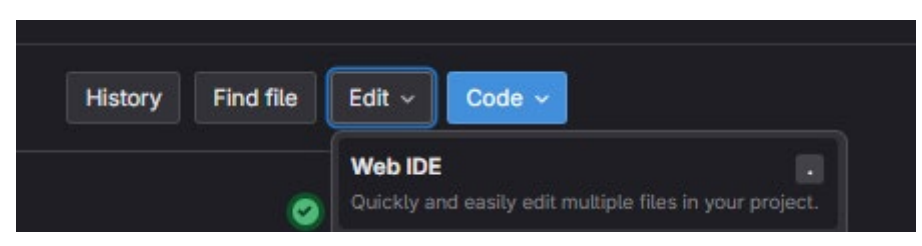

Figure 5: GitLab Web IDE

• Upload the Juice Shop files using the **WebIDE**.

### 6.4 Creating a Deploy Token for the repository

- Navigate to Your Repository
- Click on "Settings" and then select "Repository".
- Scroll to "Deploy Tokens" and click on "Expand"
- Fill out the form with the token's name as aws, optional expiry date, and scopes read\_repository, read\_registry.
- Click on "Create deploy token".
- Copy and securely store the displayed token

### 6.5 Adding variables to a GitLab CI/CD pipeline

- Go to your project's dashboard.
- Find the Settings: On the left-hand sidebar, expand the Settings menu by clicking on it.
- Access CI/CD Settings: Inside the settings menu, click on CI / CD to open the CI/CD settings page.

#### 6.5.1 Add Variables

- Expand the Variables section. Scroll down to find the "Variables" section and click on "Expand".
- Add the Snyk token as a new variable:
  - Click on "Add Variable"
  - In the "Key" field, enter the name of variable.
  - Make it "**Protected**" (only available in protected branches or tags) and "**Masked**" (hidden in job logs).
- Click "Add variable" to save. The following variables are to be added to Gitlab

| CI/CD Variables > 7   |           | Reveal values               | Add variable |
|-----------------------|-----------|-----------------------------|--------------|
| Key ↑                 | Value     | Environments                | Actions      |
| AWS_ACCESS_KEY_ID     | ***** B   | All (default) $[^{n}_{C}$   |              |
| AWS_DEFAULT_REGION    | ***** Ĉ   | All (default) 🖞             |              |
| AWS_S3_BUCKET         | ***** B   | All (default) 🖞             | 20           |
| AWS_SECRET_ACCESS_KEY | ***** ß   | All (default) 🖞             |              |
| GITLAB_DEPLOY_TOKEN   | ***** ß   | All (default) 🛱             |              |
| PYTHON_SCRIPT_PAT     | ***** 6   | All (default) $[^{e_1}_{C}$ |              |
| SNYK_TOKEN 🛱          | ***** ព្រ | All (default) ြို           | 0            |

**Figure 6: Variables** 

| Variable              | Description                                   |
|-----------------------|-----------------------------------------------|
| AWS_ACCESS_KEY_ID     | Access Key ID of User created in AWS IAM      |
| AWS_DEFAULT_REGION    | Default Region of AWS Services                |
| AWS_S3_BUCKET         | Name of the S3 bucket created by AWS EBS      |
| AWS_SECRET_ACCESS_KEY | Access Key of User created in AWS IAM         |
| PYTHON_SCRIPT_PAT     | Previously created Gitlab Account PAT for the |
|                       | python script                                 |
| GITLAB_DEPLOY_TOKEN   | Previously created Gitlab Account PAT for aws |
|                       | deployment                                    |
|                       | Value format: aws: <tocken></tocken>          |
| SNYK_TOKEN            | Token obtained from snyk.io                   |
| AWS_URL               | URL of deployed AWS web application           |

#### Figure 2: Variables and description

### 6.6 Uploading Project Files

The *sentinalsecopsartifacts.zip* file needs to be extracted.

- Within the Web IDE, necessary directories (scripts and templates) are to be created by right-clicking in the file tree area and choosing new directory.
- Upload each project file to its corresponding directory by right-clicking the directory and selecting Upload file. This includes .gitlab-ci.yml, Dockerfile, issue\_creator.py, requirements.txt, auth.json, Dockerrun.aws.json, and Dockerrun.aws.public.json.

#### **Figure 7: File structure**

#### 6.7 Committing Changes

- Once all files are uploaded, changes should be reviewed by the user in the Web IDE.
- To commit these changes, the Commit button located in the bottom left corner is clicked.
- Eenter a meaningful commit message, such as "Add OWASP Juice Shop and project files", in the commit message box.
- The commit action is finalized by clicking **Commit**.

### 6.8 Verification of Files

Exiting the Web IDE, the user should return to the project's repository view on GitLab to confirm that all uploaded files and directories are accurately reflected. Go to the Pipeline to see if all the stages are successfull

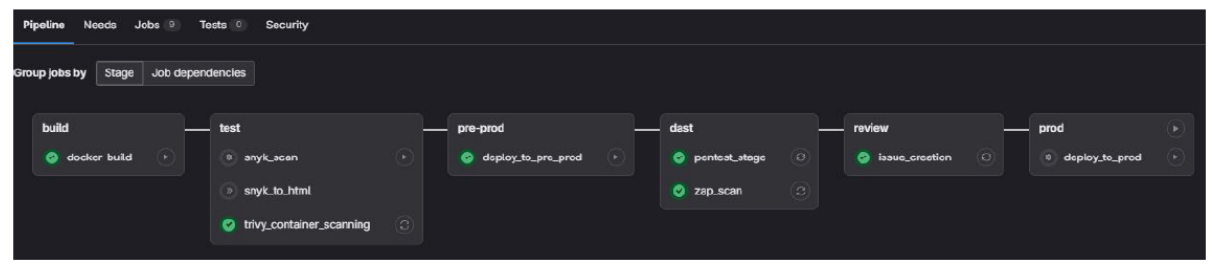

**Figure 8: Pipeline**